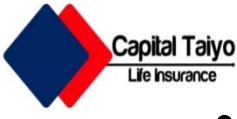

## ဘေလ် ပေး ဆောင်ရန်အတွက် Biller အားရှာဖွေခြင်း

သုံးစွဲသူ customer သည် Capital Taiyo Life ၏ လစဉ်အာမခံကြေးပေးဆောင် ရန်အတွက် Yoma Bank DC App ၏ Pay Bill မှတဆင့် ရိုက်နှိပ်ထည့်သွင်းပြီးအောက်ပါအတိုင်းရှာဖွေနိုင်ပါသည်။

| 4                 | ® इ.स. <b>क</b><br>4CCX 4CCX 6M<br>Switch customer | ↔ =⊃ 15:59 |                           | ରେ େଦା କୁଟ୍ତ <b>କ ଜ</b> ୁ ବ ∎ୁ 14:<br>← Pay Bill             | 58 | <del>ر</del><br>202 میں آئے | ©∎⊜≄<br>Q, <u>Capi</u>                                                                                                    | ⊶ <b>■</b> ) 15:14                       |
|-------------------|----------------------------------------------------|------------|---------------------------|--------------------------------------------------------------|----|-----------------------------|----------------------------------------------------------------------------------------------------|------------------------------------------|
|                   |                                                    | u.         |                           | FROM<br>Saving<br>(62.40 MMK)<br>BILLER SELECTION<br>TO WHOM | Ø  | Capital Taiyo               | Life Insurance Ltd                                                                                                    |                                          |
| 8]<br>♦<br>•<br>• |                                                    | ММК        | Pay Bill<br>ကိုရွေးချယ်ပါ | Search မှ Capital<br>Taiyo Life<br>ဟုရိုက်ထည့်ပြီးရွေးပါ     | 6  | ©⊪ ∵<br>≍ Capit             | Ē 3월<br>al Capi                                                                                                    | ✓ ① …<br>Cali                            |
| 1<br>1<br>1<br>1  |                                                    | MMK        |                           |                                                              |    | q w e<br>a s<br>c z         | $\begin{array}{c} \begin{array}{c} 1 \\ r \\ \end{array} \\ \begin{array}{c} r \\ \end{array} \\ \begin{array}{c} r \\ \end{array} \\ \end{array} \\ \begin{array}{c} r \\ \end{array} \\ \begin{array}{c} r \\ \end{array} \\ \end{array} \\ \begin{array}{c} r \\ \end{array} \\ \end{array} \\ \begin{array}{c} r \\ \end{array} \\ \end{array} \\ \begin{array}{c} r \\ \end{array} \\ \end{array} \\ \begin{array}{c} r \\ \end{array} \\ \end{array} \\ \begin{array}{c} r \\ \end{array} \\ \end{array} \\ \begin{array}{c} r \\ \end{array} \\ \end{array} \\ \end{array} \\ \begin{array}{c} r \\ \end{array} \\ \end{array} \\ \end{array} \\ \begin{array}{c} r \\ \end{array} \\ \end{array} \\ \end{array} \\ \end{array} \\ \end{array} \\ \end{array} \\ \end{array} \\ \end{array} \\ \end{array} \\$ | / 8 9 0<br>u i o p<br>h j k l<br>b n m ∞ |
|                   |                                                    |            |                           |                                                              |    | 123                         | < English (                                                                                                    | us) → . <sup>/?</sup> Q                  |

္ဘဘေလ်အချက်အလက်များအား DC app တွင် ဖြည့်သွင်းပေးရမည်(Bill Check Screen)

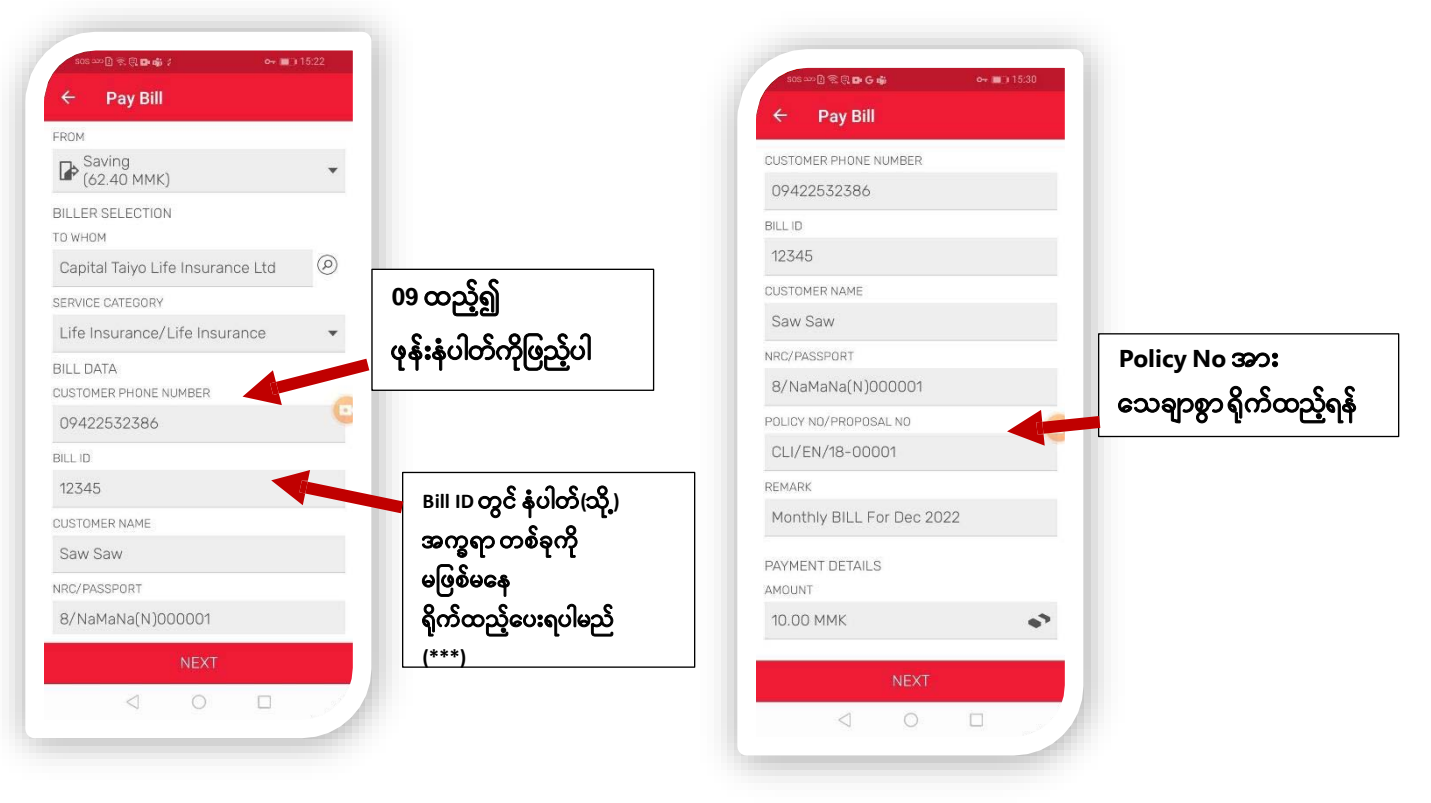

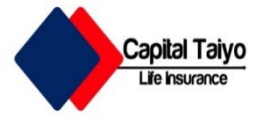

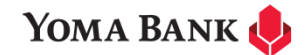

## ဖြည့်သွင်းထားသော အချက်အလက်များနှင့် ငွေပေးချေရန် အဆင်သင့်ဖြစ်နေသည့် Page သို့ရောက်သွားပါမည် (Ready to Check-Out with

## **Customer's Bill Info)**

| 505 xx [] 😤 🖲 🕅                                                      | o <del>~</del> 💼 16:41 |   |                                                            |
|----------------------------------------------------------------------|------------------------|---|------------------------------------------------------------|
| C Capital Taiyo Lif                                                  | e Insurance Ltd        |   |                                                            |
| From<br>Saving                                                       |                        |   |                                                            |
| To Whom<br>Capital Taiyo Life Insuranc<br>Life Insurance/Life Insura | e Ltd<br>nce           |   |                                                            |
| CUSTOMER PHONE NUMBER 09422532386                                    |                        |   |                                                            |
| Bill ID<br>12345                                                     |                        |   |                                                            |
| Customer Name<br>Saw Saw                                             |                        |   |                                                            |
| NRC/PASSPORT<br>8/NaMaNa(N)000001                                    |                        |   | ဝန်ဆောင်ခ အခမဲ့ဖြင့်                                       |
| Policy No/Proposal No<br>CLI/EN/18-00001                             |                        |   |                                                            |
| Remark<br>Monthly Bill For Dec 2022                                  |                        | C | ကျသင့်ငွေစုစုပေါင်းအားငွေပေးချေရန်<br>စာအဆင်ဖွစ်ပြထားပါသည် |
| Amount<br>10.00 MMK                                                  |                        | ſ | အရ ကိုင်စောင်ကားပါသည်                                      |
| Charge<br>0.00 MMK                                                   |                        |   |                                                            |
| Total Payment<br>10.00 MMK                                           |                        |   |                                                            |
| SIGN                                                                 |                        |   | အချကဲအလကဲများ မှန်ကန်ပါက SIGN                              |
| 0 0                                                                  | 4                      |   | Withow ald Cleder of                                       |
|                                                                      |                        |   |                                                            |

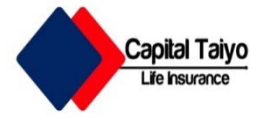

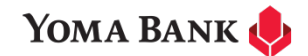

## Billပေးချေမှုအောင်မြင်ကြောင်း End User ၏ DC တွင်မြင်တွေ့ရပုံ (Bill Check-Out Success Page)

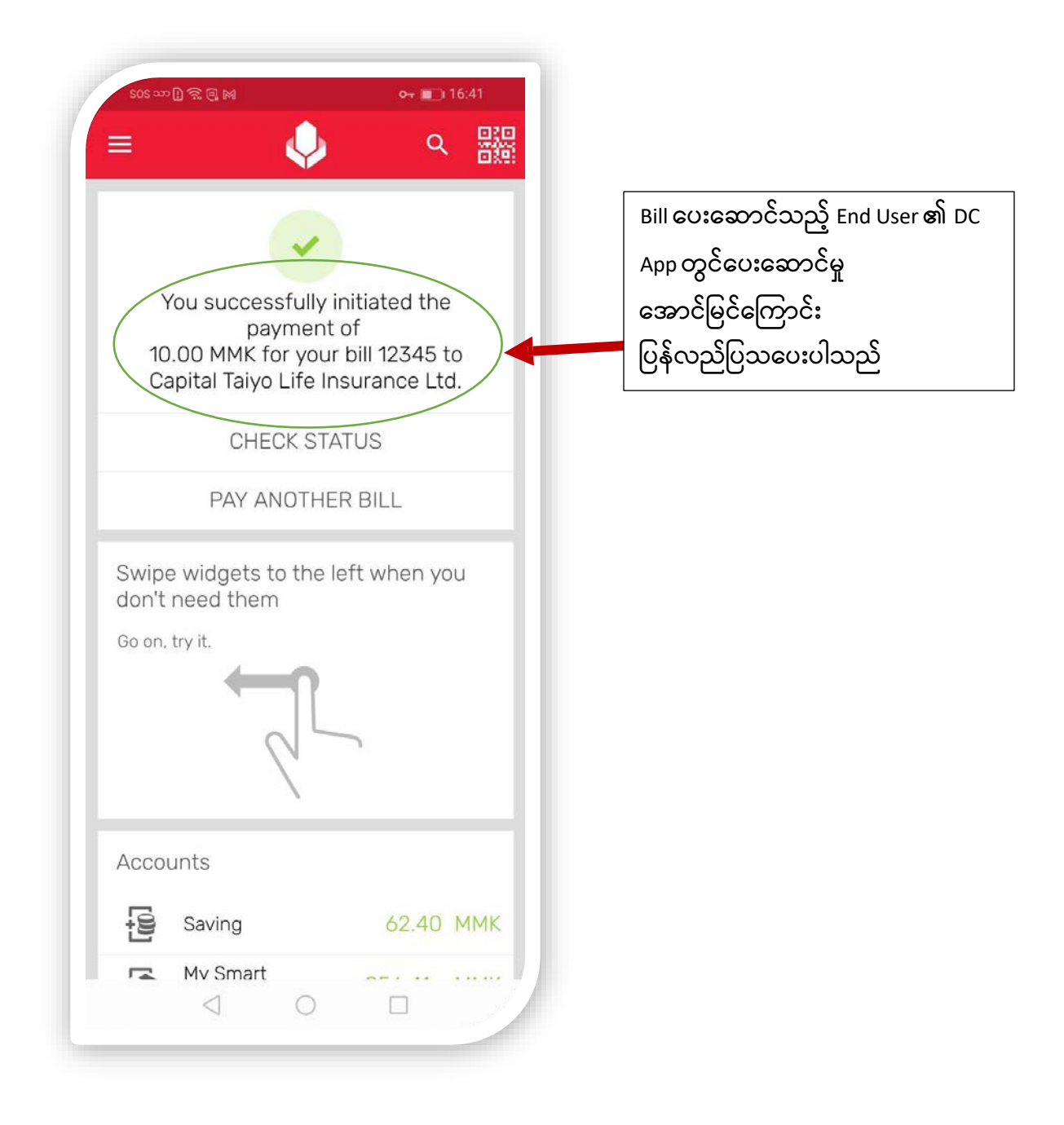

သက်ဆိုင်သည့် ဘေလ် ငွေပမာဏ အားအောင်မြင်စွာ ငွေပေးချေပြီးဖြစ်ပါသည်